NEW STUDENT Instructions:

Go to the Drury DUAL CREDIT webpage:

Click: APPLY FOR DUAL CREDIT CLASSES

ALL first-time students

REGISTERING FOR COURSES IN DUALENROLL: The student has created a DualEnroll account and can proceed.

IF A STUDENT ALREADY HAS A DualEnroll ACCOUNT:

0 0

PARENTS/GUARDIANS:

Payment:

1. Payment MUST be made with a credit card or by ECheck at the time of Parent/Guardian Consent.

529 Accounts:

District Pay:

**CONTINUED** Next Page

## MyDrury Account Set-up:

All DC students will receive an email AFTER their course registration has been finalized in DualEnroll. The student email will contain the following information: